## **ND Grants Screenshots for Grantees**

Enter User ID and Password. Press the Login button to enter the application and advance to the next screen.

| FEMA - DHS Integrated Security and Access Control System Version: 3.00.00 Server: dtdzua20.fema.gov                                                                                                    | FEMA Home                                                                                                    |
|----------------------------------------------------------------------------------------------------|----------------------------------------------------------------------------------------------------|
|                                                                                                    |                                                                                                    |
| OUR MISSION<br>To reduce loss of life and property and protect our nation's critical infrastructure from all types of hazards through a comprehensive, risk-ba-<br>mitigation, preparedness, response and recovery                                                                                                    | sed, emergency management program of                                                                                                    |
| <u>Español</u> <u>English</u>                                                                                                    |                                                                                                    |
| * denotes required field<br>* User ID:<br>* Password:<br>Login Reset<br>Session expires in thirty minutes for this application                                                                                                    |                                                                                                    |
| Forgot ID? Forgot Pwd/PIN? New User?                                                                                                    |                                                                                                    |
| This computer system is operated and maintained by the United States Government for the use of its staff, contractors, and o<br>expectation of privacy in your use of the system, whether for official business or for limited personal use. Activity on this syster<br>course of system administration and for the purpose of protecting the system from unauthorized use. System administrators<br>criminal activity or other misconduct to law enforcement and other appropriate officials. In addition, all information on this con<br>and disclosed to authorized personnel for official purposes. By authenticating yourself to this system, you consent to these te | ther authorized users. You enjoy no<br>m is subject to monitoring in the<br>may provide possible evidence of<br>nputer system may be examined by<br>rms of use of the system. |
| Español Accessibility Site Help Site Index FEMA Contact FEMA Home                                                                                                    |                                                                                                    |

FEMA 500 C Street SW, Washington, D.C. 20472 Phone: (202) 566-1600

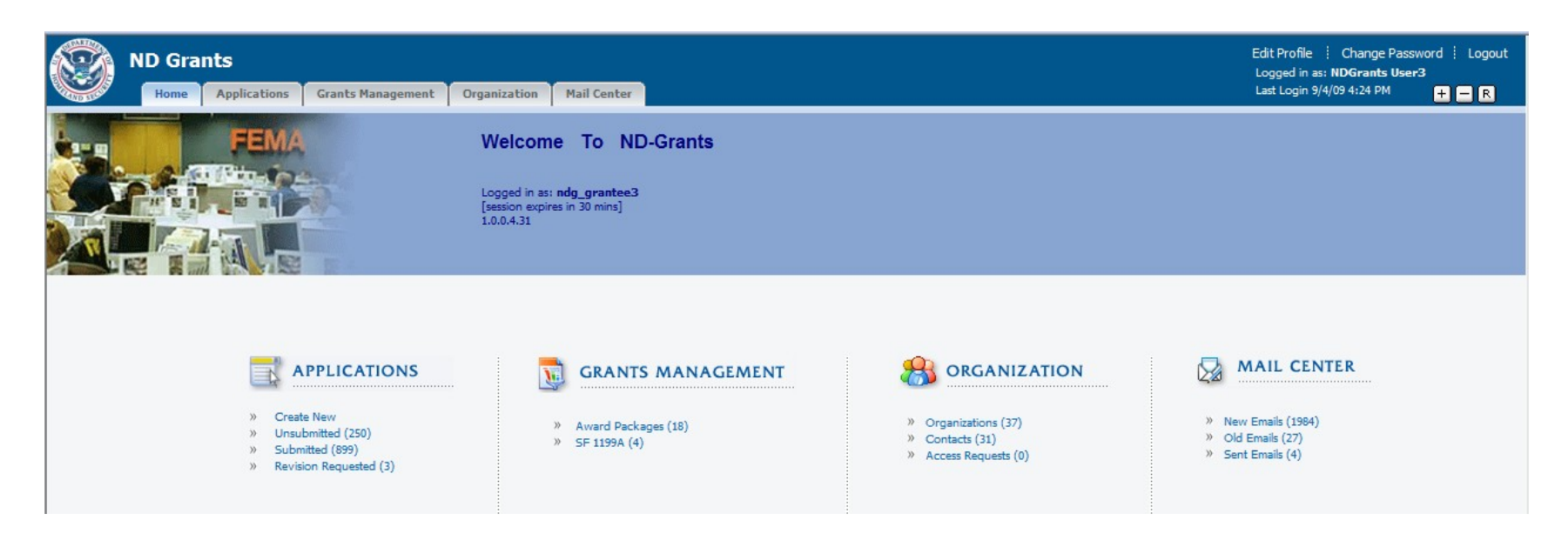

Select the Create New option under Applications.

|                                         | ND Gra | nts<br>Applica | tions Grants Management                                                                                                    | Organization                                                                                                    | Mail Cer | nter                          |                      |                          |                         | Edit Profile i Change Password i Logout<br>Logged in as: NDGrants User3<br>Last Login 9/4/09 4:24 PM <b>+ - R</b> |  |  |  |  |
|-----------------------------------------|--------|----------------|----------------------------------------------------------------------------------------------------|----------------------------------------------------------------------------------------------------|----------|-------------------------------|----------------------|--------------------------|-------------------------|----------------------------------------------------------------------------------------------------|--|--|--|--|
| Overview<br>Create<br>Update<br>Monitor |        |                | Create New Application<br>A list of open funding opportunitie<br>opportunities, click the Search but<br>Funding Opportunity Number pro<br>Note: If you have any questions p<br>If you have not already dor<br>beson started, you can r<br>0960. Please note that Appli<br>View Other Grant Opportunitie<br>Total Number of Records: 12<br>Display: 10 20 | reate New Application list of open funding opportunities that you may apply for is provided below. To apply for a funding opportunity, click the respective <i>Start Application</i> link to create and submit an application. To search for additional funding opportunities, click the <i>Search</i> button below. For a funding opportunity posted to Grants.gov, you will not be able to start the application from here. Please click the <i>Go to Grants.gov</i> link, search for the funding opportunity usi <i>unding Opportunity Number</i> provided below, and apply through Grants.gov. stee: If you have any questions please contact your application point of contact.  If you have not already done so, you should first check to ensure your organization is registered and that you have the appropriate permission/access to your organization. If an application for your organization, search the Help Desk at 1-86 0960. Please note that Applications that have been started will be displayed in your Update inbox accessed by clicking <i>Update</i> link in left frame.  Worker Grant Opportunities You Number of Records: 12 |          |                               |                      |                          |                         |                                                                                                    |  |  |  |  |
|                                         |        |                | Funding Oppor                                                                                                    | tunity                                                                                                    | FY       | Funding Opportunity<br>Number | Announcement<br>Date | Application Open<br>Date | Application<br>Deadline | Action                                                                                                    |  |  |  |  |
|                                         |        |                | Emergency Management Performa<br>Region 1                                                                                                    | ance Grants Program -                                                                                                    | 2009     | DHS-09-GPD-042-010-01         | 09/01/2009 17:30     | 09/01/2009 09:00         | 12/31/2009 17:30        | Go to Grants.gov   Start Application   View Announcement  <br>Program Guidance                                    |  |  |  |  |
|                                         |        |                | Homeland Security Grant Program                                                                                                    | 1 - FY09                                                                                                    | 2009     | DHS-09-GPD-067-002-01         | 12/10/2008 17:30     | 12/07/2008 09:00         | 09/26/2009 17:30        | Start Application   View Announcement   Program Guidance                                                          |  |  |  |  |
|                                         |        |                | Freight Rail Security Grants - FY09                                                                                                    | )                                                                                                    | 2009     | DHS-09-GPD-075-011-02         | 12/10/2008 17:30     | 12/08/2008 09:00         | 11/30/2009 17:30        | Go to Grants.gov   Start Application   View Announcement                                                          |  |  |  |  |
|                                         |        |                | Buffer Zone Protection Program -                                                                                                    | FY10                                                                                                    | 2010     | DHS-10-GPD-008-001-02         | 05/01/2009 17:30     | 05/15/2009 09:00         | 09/26/2009 17:30        | Start Application   View Announcement                                                                             |  |  |  |  |
|                                         |        |                | Transit Security Grant Program -                                                                                                    | FY10                                                                                                    | 2010     | DHS-10-GPD-075-008-01         | 05/01/2009 17:30     | 05/15/2009 09:00         | 09/26/2010 17:30        | Go to Grants.gov   Start Application   View Announcement                                                          |  |  |  |  |
|                                         |        |                | FHS NDGrants Workflow - FY09                                                                                                    |                                                                                                    | 2009     | DHS-09-USFA-105-003-03        | 06/01/2009 17:30     | 06/01/2009 09:00         | 07/30/2010 17:30        | Go to Grants.gov   Start Application   View Announcement                                                          |  |  |  |  |
|                                         |        |                | IAFC EMS Manual NDGrants Wor                                                                                                    | kflow - FY09                                                                                                    | 2009     | DHS-09-USFA-105-003-02        | 06/01/2009 17:30     | 06/01/2009 09:00         | 07/30/2010 17:30        | Go to Grants.gov   Start Application   View Announcement                                                          |  |  |  |  |
|                                         |        |                | IAFF Redmond Symposium NDGr                                                                                                    | Grants Workflow - FY09 2009 DH5-09-USFA-105-003-01 06/01/2009 17:30 06/01/2009 09:00 07/30/2010 17:30 Go to Grants.gov                                                                                                    |          |                               |                      |                          |                         | Go to Grants.gov   Start Application   View Announcement  <br>Program Guidance                                    |  |  |  |  |
|                                         |        |                | HSGP TEST Program - FY09         2011         DH5-11-GPD-067-003-01         06/09/2009 17:30         07/01/2009 09:00         10/30/2009 17:30         Start Application   View Announcement                                                                                                    |                                                                                                    |          |                               |                      |                          |                         |                                                                                                    |  |  |  |  |
|                                         |        |                | HSGP For UAT Testing - FY09                                                                                                    |                                                                                                    | 2009     | DHS-09-GPD-067-001-01         | 12/10/2008 17:30     | 07/01/2009 09:00         | 10/26/2009 17:30        | Start Application   View Announcement                                                                             |  |  |  |  |
|                                         |        |                | 1 2 Next >                                                                                                    |                                                                                                    |          |                               |                      |                          |                         | Export : 🔀 🔀 💓 🐴                                                                                                  |  |  |  |  |

Select the Start Application link under Actions for the "Homeland Security Grant Program – FY09" funding opportunity.

|           | ND Gran | ts        |                           |                                                                                    |                                                            | Edit Profile                         | Change Pas     | sword : Logout<br># <b>3</b> |  |  |  |  |  |  |  |  |
|-----------|---------|-----------|---------------------------|------------------------------------------------------------------------------------|------------------------------------------------------------|--------------------------------------|----------------|------------------------------|--|--|--|--|--|--|--|--|
| ALD LIGHT | Home    | Applicati | ions Grants               | s Management Organization Mail Center                                              | Last Login 9/4                                             | Last Login 9/4/09 4:24 PM 🕂          |                |                              |  |  |  |  |  |  |  |  |
|           |         | -         | Select Orga               | anization                                                                          |                                                            |                                      |                |                              |  |  |  |  |  |  |  |  |
| Overview  |         |           | Please select an o        | organization for which you want to create an application and click the Select Orga | <i>inization</i> button below.                             |                                      |                |                              |  |  |  |  |  |  |  |  |
| Create    |         |           |                           |                                                                                    |                                                            |                                      |                |                              |  |  |  |  |  |  |  |  |
| Update    |         |           | Display: 10 20            | 50                                                                                 |                                                            |                                      |                | Search                       |  |  |  |  |  |  |  |  |
| Monitor   |         |           | ••                        |                                                                                    |                                                            |                                      |                |                              |  |  |  |  |  |  |  |  |
|           |         |           | Select                    | Name                                                                               | Address                                                    | City                                 | State          | Zip                          |  |  |  |  |  |  |  |  |
|           |         |           | 0                         | A1 Test Organization                                                               | 200 Fairbrook Drive                                        | Herndon                              | VA             | 20170                        |  |  |  |  |  |  |  |  |
|           |         |           | O                         | Ashburn Public Assistance Services                                                 | 200 Whitehall Terrace                                      | Herndon                              | VA             | 20170                        |  |  |  |  |  |  |  |  |
|           |         |           | 0                         | BTC Consulting                                                                     | 1801 Buttonwood St Ste 1511                                | Philadelphia<br>New York<br>Honolulu | PA<br>NY<br>HI | 19130                        |  |  |  |  |  |  |  |  |
|           |         |           | $\odot$                   | Bramble Enterprises                                                                | 32 W 32nd St                                               |                                      |                | 10001<br>96813               |  |  |  |  |  |  |  |  |
|           |         |           | $\bigcirc$                | Dcook Agency                                                                       | 636 South St                                               |                                      |                |                              |  |  |  |  |  |  |  |  |
|           |         |           | $\odot$                   | Deyermann 's Agency                                                                | 7930 State Line Suite 208                                  | Prairie Village                      | KS             | 66208                        |  |  |  |  |  |  |  |  |
|           |         |           | $\odot$                   | Djohnson Public Safety Consultants                                                 | 60 Webster St                                              | Arlington                            | MA             | 02474                        |  |  |  |  |  |  |  |  |
|           |         |           | $\odot$                   | Dkenney Public Agency                                                              | 201 S Roop St                                              | Carson City                          | NV             | 89701                        |  |  |  |  |  |  |  |  |
|           |         |           | 0                         | Dmcguire's Public Safety Agency                                                    | 513 Milledge Cir                                           | Athens                               | GA             | 30606                        |  |  |  |  |  |  |  |  |
|           |         |           | $\odot$                   | Dsanto Tomas 's Organization                                                       | into Tomas 's Organization 122850 Time Travel Rd Time City |                                      |                |                              |  |  |  |  |  |  |  |  |
|           |         |           | 1 2 3 4 Next ><br>Go Back | Select Organization                                                                |                                                            |                                      |                |                              |  |  |  |  |  |  |  |  |
|           |         |           |                           | FEMA   Provide                                                                     | e Feedback   How To   Glossary   Help   Privacy Statement  |                                      |                |                              |  |  |  |  |  |  |  |  |

Select the radio button for the relevant organization and press the Select Organization button.

| Homeland S                                         | ecuri  | ty Grant Progra               | am                      |                    | Edit Profile 🕴 Change Password 🕴 Logout : NDGrants User3                                            |
|----------------------------------------------------|--------|-------------------------------|-------------------------|--------------------|----------------------------------------------------------------------------------------------------|
| Home Applic                                        | ations | Grants Management             | Organization            | Mail Center        |                                                                                                    |
|                                                    | Appl   | ication Status                |                         |                    | App#: EMW-2009-GP-APP-00036 0% complete                                                             |
| Overview Contact Information Applicant Information | Please | click on any of the following | g links to visit a part | cular section of y | your application. Once all areas of your application are complete, you may submit your application. |
| Project Information                                |        |                               | Applica                 | tion Area          | Status                                                                                              |
| Investment Overview                                | Over   | view                          |                         |                    | Not Started                                                                                         |
| Investment Details                                 | Cont   | act Information               |                         |                    | Not Started                                                                                         |
| Budget                                             | Appl   | cant Information              |                         |                    | Not Started                                                                                         |
| Additional Information                             | Proje  | ect Information               |                         |                    | Not Started                                                                                         |
| Attachments                                        | Inve   | stment Overview               |                         |                    | Not Started                                                                                         |
| Assurances and Certifications                      | Inve   | stment Details                |                         |                    | Not Started                                                                                         |
| Submit Application                                 | Budg   | et                            |                         |                    | Not Started                                                                                         |
|                                                    | Addi   | tional Information            |                         |                    | Not Started                                                                                         |
|                                                    | Attac  | hments                        |                         |                    | Not Started                                                                                         |
| Print Application                                  | Assu   | rances and Certifications     |                         |                    | Not Started                                                                                         |
|                                                    | Cor    | ntinue                        |                         |                    |                                                                                                    |
|                                                    | L      |                               |                         |                    | FEMA   Provide Feeback   How To   Glossary   Help   Privacy Statement                               |

Select the Not Started link for Overview to begin creating the application.

| Homeland So                            | ecuri            | ty Grant Progra                                                      | am                                |                | Edit Profile 🕴 Change Password 🕴 Logout : NDGrants User3                                                                                                    |
|----------------------------------------|------------------|----------------------------------------------------------------------|-----------------------------------|----------------|----------------------------------------------------------------------------------------------------|
| Home Applica                           | ations           | Grants Management                                                    | Organization                      | Mail Center    |                                                                                                    |
| Overview<br>Contact Information        | Over<br>Please   | rview<br>provide the following inform<br>Fields marked with an * are | nation and press the<br>required. | Save and Conti | App#: EMW-2009-GP-APP-00036 0% complete                                                                                                    |
| Project Information                    | Over             | view                                                                 |                                   |                |                                                                                                    |
| Investment Overview Investment Details | • Subr           | mission Type                                                         |                                   |                | Changed/Corrected Application                                                                                                    |
| Budget                                 | • Туре           | e of Application                                                     |                                   |                | Select 🔻                                                                                                    |
| Attachments                            | If you           | selected Revision, above,                                            | specify Revision T                | ype:           | New Continuation (Supplement)                                                                                                    |
| Assurances and Certifications          | If Oth           | ter, specity:                                                        |                                   |                | Revision (Amendment) Implementation Implementation |
| Submit Application                     | ls app<br>proces | plication subject to review<br>s?                                    | by state executive of             | order 12372    | Enhancement 2372 but has not been selected by the State for review.                                                                                                    |
| Print Application                      | Save             | Save and Continue                                                    |                                   |                |                                                                                                    |
|                                        |                  |                                                                      |                                   |                | FEMA   Provide Feeback   How To   Glossary   Help   Privacy Statement                                                                                                    |

Select Submission Type and Type of Application.

| Homeland S                                         | ecurity Grant Prog                                                    | am                                  |                |                                                                                                   | Edit Profile 🕴 Change Password 🕴 Logout : NDGrants User:                                                            |  |  |  |  |
|----------------------------------------------------|-----------------------------------------------------------------------|-------------------------------------|----------------|---------------------------------------------------------------------------------------------------|----------------------------------------------------------------------------------------------------|--|--|--|--|
| Home Applic                                        | ations Grants Management                                              | Organization                        | Mail Center    |                                                                                                   |                                                                                                    |  |  |  |  |
|                                                    | Overview                                                              |                                     |                |                                                                                                   | App#: ENW-2009-GP-APP-00036 0% complete                                                                             |  |  |  |  |
| Overview Contact Information Applicant Information | Please provide the following info<br>Note: Fields marked with an * ar | mation and press the<br>e required. | Save and Conti | <i>nue</i> button below.                                                                          |                                                                                                    |  |  |  |  |
| Project Information                                | Overview                                                              |                                     |                |                                                                                                   |                                                                                                    |  |  |  |  |
| Investment Overview Investment Details             | Submission Type                                                       |                                     |                | Changed/Corrected Application                                                                     |                                                                                                    |  |  |  |  |
| Budget                                             | Type of Application                                                   |                                     |                | Select 👻                                                                                          |                                                                                                    |  |  |  |  |
| Additional Information                             | If you selected Revision, above                                       | e, specify Revision T               | ype:           | Select                                                                                            |                                                                                                    |  |  |  |  |
| Assurances and Certifications                      | If Other, specify:                                                    |                                     |                | Select<br>Increase Award                                                                          |                                                                                                    |  |  |  |  |
| Submit Application                                 | Is application subject to review process?                             | by state executive of               | order 12372    | Increase Award<br>Other<br>Increase Award, Increase Duration<br>Increase Award, Decrease Duration | to the State under the Executive Order 12372 Process for review on t has not been selected by the State for review. |  |  |  |  |
| Print Application                                  | Save Save and Continu                                                 | 2                                   |                | Decrease Award, Increase Duration Decrease Award, Decrease Duration                               |                                                                                                    |  |  |  |  |
|                                                    | L                                                                     |                                     |                | FEMA   Provi                                                                                      | de Feeback   How To   Glossary   Help   Privacy Statement                                                           |  |  |  |  |

If the application is a revision, select the Revision Type.

| Homeland Se                                  | ecurity Grant Program                               | 1                               | Edit Profile 🕴 Change Password 🕴 Logout : NDGrants User3                                                                                                    |  |  |  |  |  |
|----------------------------------------------|-----------------------------------------------------|---------------------------------|----------------------------------------------------------------------------------------------------|--|--|--|--|--|
| Home Applic                                  | ations Grants Management O                          | organization Mail Ce            |                                                                                                    |  |  |  |  |  |
| Overview                                     | Overview Please provide the following information   | n and press the <i>Save and</i> | App#: ENW-2009-GP-APP-00036 0% complete                                                                                                    |  |  |  |  |  |
| Contact Information Applicant Information    | Note: Fields marked with an * are requ              | uired.                          |                                                                                                    |  |  |  |  |  |
| Project Information                          | Overview                                            |                                 |                                                                                                    |  |  |  |  |  |
| Investment Overview Investment Details       | Submission Type                                     |                                 | Application      Preapplication     Changed/Corrected Application                                                                                                    |  |  |  |  |  |
| Budget                                       | <ul> <li>Type of Application</li> </ul>             |                                 | New                                                                                                    |  |  |  |  |  |
| Additional Information                       | If you selected Revision, above, spec               | cify Revision Type:             | Select                                                                                                    |  |  |  |  |  |
| Attachments<br>Assurances and Certifications | If Other, specify:                                  |                                 |                                                                                                    |  |  |  |  |  |
| Submit Application                           | Is application subject to review by sta<br>process? | tate executive order 1237       | <ul> <li>This application was made available to the State under the Executive Order 12372 Process for review on</li> <li>Program is subject to E.O. 12372 but has not been selected by the State for review.</li> <li>Program is not covered by E.O. 12372.</li> </ul> |  |  |  |  |  |
| Print Application                            | Save Save and Continue                              |                                 |                                                                                                    |  |  |  |  |  |
|                                              |                                                     |                                 | FEMA   Provide Feeback   How To   Glossary   Help   Privacy Statement                                                                                                    |  |  |  |  |  |

Select if the application is subjected to be reviewed by State Executive Order 12372. Press the Save and Continue button.

| Homeland                      | Securit                                                                                                    | y Grant Progra                                                  | am                                         |                                                 |                                         |                                                   | Edit Profile 🕴 Change Password                                  | Logout :N      | DGrants User3     |  |  |  |  |  |  |
|-------------------------------|----------------------------------------------------------------------------------------------------|-----------------------------------------------------------------|--------------------------------------------|-------------------------------------------------|-----------------------------------------|---------------------------------------------------|-----------------------------------------------------------------|----------------|-------------------|--|--|--|--|--|--|
| Home App                      | lications                                                                                                    | ications Grants Management Organization Mail Center + -         |                                            |                                                 |                                         |                                                   |                                                                 |                |                   |  |  |  |  |  |  |
|                               | Contact Information App#: EMW-2009-GP-APP-00036 10% cd                                                                                                    |                                                                 |                                            |                                                 |                                         |                                                   |                                                                 |                |                   |  |  |  |  |  |  |
| Overview                      |                                                                                                    |                                                                 |                                            |                                                 |                                         |                                                   |                                                                 |                |                   |  |  |  |  |  |  |
| Contact Information           | Contact Information Please provide a primary contact and secondary contact person for this application. You also need to specify the authorizing official. Please note that the authorizing official is the person designated to sign and submit your application Once you are done, press that Save and Continue button below. |                                                                 |                                            |                                                 |                                         |                                                   |                                                                 |                |                   |  |  |  |  |  |  |
| Applicant Information         |                                                                                                    |                                                                 |                                            |                                                 |                                         |                                                   |                                                                 |                |                   |  |  |  |  |  |  |
| Project Information           | A list of appropri                                                                                                    | contacts for your organiza<br>iate link under the <i>Action</i> | ation is provided be<br>column. To add a r | low. Select the check<br>new contact, click the | kbox beside the contac<br>e Add button, | t for this application and specify the contact ty | pe. To view the details of a contact, click the name. To update | or delete a co | ontact, click the |  |  |  |  |  |  |
| Investment Overview           |                                                                                                    |                                                                 |                                            |                                                 |                                         |                                                   |                                                                 |                |                   |  |  |  |  |  |  |
| Investment Details            | Selec                                                                                                    | t Contact 1                                                     | Type                                       | Authorizing                                     | Name                                    | Title                                             | Address                                                         | Status         | Action            |  |  |  |  |  |  |
| Budget                        | Jerec                                                                                                    | Contact                                                         | Type                                       | Official                                        | Hame                                    | nue                                               | 7001635                                                         | Status         | Action            |  |  |  |  |  |  |
| Additional Information        | <b>v</b>                                                                                                    |                                                                 | -                                          | $\bigcirc$                                      | NDGrants User3                          | Ms                                                | 200 Fairbrook Drive, Herndon, VA                                | Active         | Update            |  |  |  |  |  |  |
| Attachments                   |                                                                                                    | Primary Conta                                                   | act                                        |                                                 | Mahbub Mir                              | Mr.                                               | 200 Fairbrook Drive, Herndon, VA                                | Active         | Update            |  |  |  |  |  |  |
| Assurances and Certifications |                                                                                                    | Secondary Co                                                    | ontact                                     | 0                                               | Mahbub Mir                              | Director                                          | 200 Fair Brook Drive, Herndon, VA                               | Active         | Update            |  |  |  |  |  |  |
| Submit Application            | Ade                                                                                                    | d Contact                                                       |                                            |                                                 |                                         |                                                   |                                                                 |                |                   |  |  |  |  |  |  |
| Print Application             | int Application Go Back Save Save and Continue                                                                                                    |                                                                 |                                            |                                                 |                                         |                                                   |                                                                 |                |                   |  |  |  |  |  |  |
|                               |                                                                                                    |                                                                 |                                            |                                                 |                                         | FEMA   Provide Feeback   How To   Glosse          | ary   Help   Privacy Statement                                  |                |                   |  |  |  |  |  |  |

Select a contact and select the Contact Type or press the Add Contact button to add a new contact. Select the Update link to update a contact if necessary. Press the Save and Continue button.

| Homeland S                    | Security Grant Program                                                    | Edit Profile i Change Password i Logout : NDGrants User3 |  |  |  |  |  |
|-------------------------------|---------------------------------------------------------------------------|----------------------------------------------------------|--|--|--|--|--|
| Home Appl                     | ications Grants Management Organization Mail Center                       |                                                          |  |  |  |  |  |
|                               | Applicant Information                                                     | App#: EMW-2009-GP-APP-00036 10% complete                 |  |  |  |  |  |
| Overview                      |                                                                           |                                                          |  |  |  |  |  |
| Contact Information           | Please provide the following information about your organization and pres | s the Save and Continue button below                     |  |  |  |  |  |
| Applicant Information         | Note: Fields marked with an * are required.                               |                                                          |  |  |  |  |  |
| Project Information           |                                                                           |                                                          |  |  |  |  |  |
| Investment Overview           | Organization Information                                                  |                                                          |  |  |  |  |  |
| Investment Details            | Organization Name:                                                        | A1 Test Organization                                     |  |  |  |  |  |
| Budget                        | * Employer Identification Number:                                         | 12-3456789 (e.g. 12-3456789)                             |  |  |  |  |  |
| Additional Information        | * Are you sharing an FIN with another organization?*                      |                                                          |  |  |  |  |  |
| Attachments                   |                                                                           |                                                          |  |  |  |  |  |
| Assurances and Certifications | If yes, please enter the name of the entity with whom you share an Ell    | My Colleuge                                              |  |  |  |  |  |
| Submit Application            | Does your organization have a DUNS Number:                                | No () Yes (?)                                            |  |  |  |  |  |
|                               | If yes, please enter the DUNS Number::                                    | 00-000-0000 (?)                                          |  |  |  |  |  |
| Print Application             | Applicant Type                                                            | Select                                                   |  |  |  |  |  |
|                               | Other Applicant Type                                                      | Select State Government                                  |  |  |  |  |  |
|                               | Headquarters or Main Station Physical Address                             | County Government<br>City or Township Government         |  |  |  |  |  |
|                               | * Address1:                                                               | 200 Fairbrook Drive                                      |  |  |  |  |  |
|                               | Address2:                                                                 |                                                          |  |  |  |  |  |
|                               | • City:                                                                   | Herndon                                                  |  |  |  |  |  |
|                               | * State:                                                                  | Virginia                                                 |  |  |  |  |  |
|                               | • Zip:                                                                    | 20170 - (e.g. 12345-8789) Need help for ZIP+4?           |  |  |  |  |  |
|                               | Mailing Address                                                           |                                                          |  |  |  |  |  |
|                               | Same As Physical Address:                                                 | Ves Ves                                                  |  |  |  |  |  |
|                               | Address1:                                                                 | 200 Fairbrook Drive                                      |  |  |  |  |  |
|                               |                                                                           |                                                          |  |  |  |  |  |

The applicant is required to enter information about the organization, headquarter/main station physical address, mailing address (shown below), and additional information (below).

| Mailing Address                                                                                                    |                                                   |
|----------------------------------------------------------------------------------------------------|---------------------------------------------------|
| Same As Physical Address:                                                                                                   | Ves Yes                                           |
| * Address1:                                                                                                    | 200 Fairbrook Drive                               |
| Address2:                                                                                                    |                                                   |
| City:                                                                                                    | Herndon                                           |
| * State:                                                                                                    | Virginia 👻                                        |
| • Zip:                                                                                                    | 20170 - (e.g. 12345-6789) Need help for ZIP+4?    |
| Additional Information                                                                                                    |                                                   |
| * Is the applicant delinquent on any federal debt?                                                                          | No                                                |
| If you answered yes to any of the additional questions above, please<br>provide an explanation in the space provided below: | B I U   APC I I I I I I I I I I I I I I I I I I I |
| Go Back Save Save and Continue                                                                                              |                                                   |

Once the necessary data is entered, press the Save and Continue button.

| 🕅 Home                     | land Se | ecuri   | ty Grant Progra                  | am                   |                   |               |              |           |            |        | Edit Profile : Change Password : Logout : NDGrants User3 |                 |             |               |                |  |
|----------------------------|---------|---------|----------------------------------|----------------------|-------------------|---------------|--------------|-----------|------------|--------|----------------------------------------------------------|-----------------|-------------|---------------|----------------|--|
| Home                       | Applica | ations  | Grants Management                | Organization         | Mail Center       |               |              |           |            |        |                                                          |                 |             |               | + - R          |  |
|                            | _       | Proje   | ect Information                  |                      |                   |               |              |           |            |        |                                                          | App#            | : EMW-2009- | -GP-APP-00036 | 6 10% complete |  |
| Overview                   |         | Dease ( | provide the following inform     | mation and press the | Save and Continue | button below. |              |           |            |        |                                                          |                 |             |               |                |  |
| Contact Information        |         |         | Fields and a divide the resource | uted                 |                   |               |              |           |            |        |                                                          |                 |             |               |                |  |
| Applicant Information      |         | Note: 1 | Heids marked with " are req      | luirea.              |                   |               |              |           |            |        |                                                          |                 |             |               |                |  |
| Project Information        |         | Proje   | ect Information                  |                      |                   |               |              |           |            |        |                                                          |                 |             |               |                |  |
| Investment Overview        |         |         |                                  |                      |                   |               | B Z          | ı∣≣≡∶     | = 1= 10    | N X 🗈  | 🤼   💯 🗸 (                                                |                 |             |               |                |  |
| Investment Details         |         |         |                                  |                      |                   |               |              |           | - 1- 1     | 00     |                                                          |                 |             |               |                |  |
| Budget                     |         |         |                                  |                      |                   |               |              |           |            |        |                                                          |                 |             |               |                |  |
| Additional Information     |         |         |                                  |                      |                   |               |              |           |            |        |                                                          |                 |             |               |                |  |
| Attachments                |         | * Desc  | riptive Title of Applicant P     | Project:             |                   |               |              |           |            |        |                                                          |                 |             |               |                |  |
| Assurances and Certificati | ons     |         |                                  |                      |                   |               |              |           |            |        |                                                          |                 |             |               |                |  |
| Submit Application         |         |         |                                  |                      |                   |               |              |           |            |        |                                                          |                 |             |               |                |  |
|                            |         |         |                                  |                      |                   |               | (500 charact | ers left) |            |        |                                                          |                 |             |               |                |  |
| Print Application          |         |         |                                  |                      |                   |               |              | -   •     | - 1        | N N D  | rea LABC: a                                              |                 |             |               |                |  |
|                            |         |         |                                  |                      |                   |               | вт           | ]   = = : | = }= ")    | (° 🔏 🖽 | 🔤   🗸 • l                                                |                 |             |               |                |  |
|                            |         |         |                                  |                      |                   |               |              |           |            |        |                                                          |                 |             |               |                |  |
|                            |         |         |                                  |                      |                   |               |              |           |            |        |                                                          |                 |             |               |                |  |
|                            |         | * Whic  | ch areas are affected by the     | e project?           |                   |               |              |           |            |        |                                                          |                 |             |               |                |  |
|                            |         |         |                                  |                      |                   |               |              |           |            |        |                                                          |                 |             |               |                |  |
|                            |         |         |                                  |                      |                   |               |              |           |            |        |                                                          |                 |             |               |                |  |
|                            |         |         |                                  |                      |                   |               |              |           |            |        |                                                          |                 |             |               |                |  |
|                            |         |         |                                  |                      |                   |               | (500 charact | ers left) |            |        |                                                          |                 |             |               |                |  |
|                            |         | Propo   | osed Project:                    |                      |                   |               | * Start date |           | • End date |        | (mm/dd/                                                  | /yyyy e.g. 04/( | 01/2008)    |               |                |  |

Enter the Project Information and press the Save and Continue button.

| submit Application | Construction (?)                                                                                              |                                                                                                    | \$0                                                                   |  |  |  |  |  |
|--------------------|----------------------------------------------------------------------------------------------------|----------------------------------------------------------------------------------------------------|-----------------------------------------------------------------------|--|--|--|--|--|
|                    | Indirect Charges (?)                                                                                          |                                                                                                    | \$0                                                                   |  |  |  |  |  |
|                    | Other (?)                                                                                                    |                                                                                                    | \$ 2,000,000                                                          |  |  |  |  |  |
| Print Application  | Total Budget                                                                                                  |                                                                                                    | \$ 2,000,000                                                          |  |  |  |  |  |
|                    | Federal and Applicant Share                                                                                   |                                                                                                    |                                                                       |  |  |  |  |  |
|                    | Federal Share                                                                                                 |                                                                                                    | \$ 1,800,000                                                          |  |  |  |  |  |
|                    | Applicant Share                                                                                               |                                                                                                    | \$ 400,000                                                            |  |  |  |  |  |
|                    | Federal Rate Sharing (%)                                                                                      |                                                                                                    | 80                                                                    |  |  |  |  |  |
|                    | $\boldsymbol{\star}$ (The combined Non-Federal Resources must equal the Applicant Share of $\boldsymbol{\xi}$ | 400,000)                                                                                                    | 0)                                                                    |  |  |  |  |  |
|                    | a. Applicant                                                                                                  | 100,000                                                                                                    | 00                                                                    |  |  |  |  |  |
|                    | b. State                                                                                                    | 100,000                                                                                                    | 00                                                                    |  |  |  |  |  |
|                    | c. Local                                                                                                    | 100,000                                                                                                    | 00                                                                    |  |  |  |  |  |
|                    | d. Other Sources                                                                                              | 50,000                                                                                                    | 0                                                                     |  |  |  |  |  |
|                    | e. Program Income                                                                                             | 50,000                                                                                                    |                                                                       |  |  |  |  |  |
|                    | Comments                                                                                                    |                                                                                                    |                                                                       |  |  |  |  |  |
|                    | If you entered a value in Other Sources, include your explanation below. You                                  | If you entered a value in Other Sources, include your explanation below. You can use this space to provide information on the project, cost share match, or if you have a indirect cost agreement with a federal agency. |                                                                       |  |  |  |  |  |
|                    | B Z U   ARC ≣ ≡ ≡ ⊟ ⊟ ∷                                                                                       |                                                                                                    |                                                                       |  |  |  |  |  |
|                    | This is a test                                                                                                |                                                                                                    |                                                                       |  |  |  |  |  |
|                    | (3986 characters left)                                                                                        |                                                                                                    |                                                                       |  |  |  |  |  |
|                    | Go Back Save Save and Continue                                                                                |                                                                                                    |                                                                       |  |  |  |  |  |
|                    |                                                                                                    |                                                                                                    | FEMA   Provide Feeback   How To   Glossary   Help   Privacy Statement |  |  |  |  |  |

Enter the Budget information and any comments. Press the Save and Continue button.

| Homeland S                    | ecurity Grant Progra                                 | ım                  |                  |                                                | Edit Profile 🕴 Ch       | ange Password 🗄 Logout :NDGrants User3 |
|-------------------------------|------------------------------------------------------|---------------------|------------------|------------------------------------------------|-------------------------|----------------------------------------|
| Home Appli                    | cations Grants Management                            | Organization        | Mail Center      |                                                |                         |                                        |
|                               | Additional Information                               |                     |                  |                                                | App#: E                 | MW-2009-GP-APP-00007 60% complete      |
| Overview                      | Please provide the following inform                  | ation and press the | Save and Continu | ve button below.                               |                         |                                        |
| Contact Information           | Note: Fields marked with 1 are rea                   | uirad               |                  |                                                |                         |                                        |
| Applicant Information         | Hote, Helds marked with are req                      | uneo.               |                  |                                                |                         |                                        |
| Project Information           |                                                      |                     |                  |                                                |                         |                                        |
| Investment Overview           | <ul> <li>Please provide a brief descripti</li> </ul> | on of the Investmen | t.               |                                                |                         |                                        |
| Investment Details            | BIUA≅≣≣                                              |                     | 9 (° X 4         | à 🕰 🛍 🛍   🗛 🕼   💝 • 💷 🗐                        |                         |                                        |
| Budget                        |                                                      |                     |                  |                                                |                         |                                        |
| Additional Information        |                                                      |                     |                  |                                                |                         |                                        |
| Attachments                   |                                                      |                     |                  |                                                |                         |                                        |
| Assurances and Certifications |                                                      |                     |                  |                                                |                         |                                        |
| Submit Application            |                                                      |                     |                  |                                                |                         |                                        |
|                               |                                                      |                     |                  |                                                |                         |                                        |
| Print Application             |                                                      |                     |                  |                                                |                         |                                        |
|                               |                                                      |                     |                  |                                                |                         |                                        |
|                               |                                                      |                     |                  |                                                |                         |                                        |
|                               | (4000 characters left)                               |                     |                  |                                                |                         |                                        |
|                               | Go Back Save Save                                    | and Continue        |                  |                                                |                         |                                        |
|                               |                                                      |                     |                  | FEMA   Provide Feeback   How To   Glossary   H | elp   Privacy Statement |                                        |
|                               |                                                      |                     |                  |                                                |                         |                                        |

Enter the necessary data for the questions listed and press the Save and Continue button.

| Homelan                                                                         | d Securi                                                                                                    | ty Grant Progra   | am           |             |           |                                        | Edit Profile : Change Password : Logo | ut :NDGrants User3 |  |  |  |
|---------------------------------------------------------------------------------|----------------------------------------------------------------------------------------------------|-------------------|--------------|-------------|-----------|----------------------------------------|---------------------------------------|--------------------|--|--|--|
| Home                                                                            | Applications                                                                                                    | Grants Management | Organization | Mail Center |           |                                        |                                       | + = R              |  |  |  |
| Overview<br>Contact Information<br>Applicant Information<br>Project Information | verview       Attachments       App#: EMW-2009-GP-APP-00007 70% complete         ontact Information       This section will enable you to attach files to supplement any section you have already completed. You may also view, update, or delete any attachment(s). To view an attachment, click the link under the Attachment column. To update or delete any attachment(s), click on the corresponding link under the Action column.         roject Information       Total Number of Records: 0         Disalement 0 |                   |              |             |           |                                        |                                       |                    |  |  |  |
| Investment Overview                                                             | Displa                                                                                                    | <b>iy:</b> 10     |              |             |           |                                        |                                       |                    |  |  |  |
| Investment Details<br>Budget                                                    |                                                                                                    | Document Typ      | e            | Desc        | cription  | Attachment                             | Date Uploaded                         | Action             |  |  |  |
| Additional Information Attachments                                              | A                                                                                                    | dd Attachment     |              |             |           |                                        |                                       |                    |  |  |  |
| Assurances and Certifications<br>Submit Application                             | Go                                                                                                    | Back Continue     |              |             |           |                                        |                                       |                    |  |  |  |
| Print Application                                                               |                                                                                                    |                   |              |             | FEMA   Pr | ovide Feeback   How To   Glossary   He | alp   Privacy Statement               |                    |  |  |  |

Press the Add Attachment button to add an attachment.

| Homeland S                    | ecurity Grant Progra                        | m                                                                                                    | Edit Profile 🕴 Change Password 🕴 Logout : NDGrants User3              |  |  |  |  |  |  |  |  |
|-------------------------------|---------------------------------------------|----------------------------------------------------------------------------------------------------|-----------------------------------------------------------------------|--|--|--|--|--|--|--|--|
| Home Applic                   | ations Grants Management                    | Organization Mail Center                                                                                |                                                                       |  |  |  |  |  |  |  |  |
|                               | Attachments                                 |                                                                                                    | App#: EMW-2009-GP-APP-00007 70% complete                              |  |  |  |  |  |  |  |  |
| Overview                      |                                             |                                                                                                    |                                                                       |  |  |  |  |  |  |  |  |
| Contact Information           | To find your file click <i>Browse</i> , Whe | find your file click <i>Browse</i> . When you are finished, click the <i>Upload Files</i> button below. |                                                                       |  |  |  |  |  |  |  |  |
| Applicant Information         | Note: Fields marked with an * are re        | te: Fields marked with an * are required.                                                               |                                                                       |  |  |  |  |  |  |  |  |
| Project Information           |                                             |                                                                                                    |                                                                       |  |  |  |  |  |  |  |  |
| Investment Overview           | Attach Document                             |                                                                                                    |                                                                       |  |  |  |  |  |  |  |  |
| Investment Details            | * Document Type:                            | Select                                                                                                  |                                                                       |  |  |  |  |  |  |  |  |
| Budget                        |                                             | Select                                                                                                  |                                                                       |  |  |  |  |  |  |  |  |
| Additional Information        |                                             | Administration Plan<br>Benefit Cost Analysis                                                            | = = := :? (* ¥ 🛍 🚨 📾 M 😘   ♥ • 🗉 🗉                                    |  |  |  |  |  |  |  |  |
| Attachments                   |                                             | Budget Narrative                                                                                        |                                                                       |  |  |  |  |  |  |  |  |
| Assurances and Certifications |                                             | Contract                                                                                                |                                                                       |  |  |  |  |  |  |  |  |
| Submit Application            |                                             | FEMA-State Agreement                                                                                    |                                                                       |  |  |  |  |  |  |  |  |
|                               | Description:                                | Managing State Agreement<br>Map                                                                         |                                                                       |  |  |  |  |  |  |  |  |
| Print Application             |                                             | Photograph<br>Brogram Narrative                                                                         |                                                                       |  |  |  |  |  |  |  |  |
|                               |                                             | Receipt                                                                                                 |                                                                       |  |  |  |  |  |  |  |  |
|                               |                                             | Other                                                                                                   |                                                                       |  |  |  |  |  |  |  |  |
|                               |                                             |                                                                                                    |                                                                       |  |  |  |  |  |  |  |  |
|                               |                                             | (200 characters left)                                                                                   |                                                                       |  |  |  |  |  |  |  |  |
|                               | * File:                                     |                                                                                                    | Browse                                                                |  |  |  |  |  |  |  |  |
|                               |                                             |                                                                                                    |                                                                       |  |  |  |  |  |  |  |  |
|                               | Go Back Upload File                         |                                                                                                    |                                                                       |  |  |  |  |  |  |  |  |
|                               |                                             |                                                                                                    | FEMA   Provide Feeback   How To   Glossary   Help   Privacy Statement |  |  |  |  |  |  |  |  |

Select the Document Type and enter a Description for the attachment. Press the Browse button to select the document from the files stored on the computer. Press the Upload File button.

| Homeland S                                                                                                    | ecurity Grant Prog                 | ram                      |                                 | Edit Profile 🕴 Change Pa            | assword E Logout :NDGrants User3 |  |  |  |
|----------------------------------------------------------------------------------------------------|------------------------------------|--------------------------|---------------------------------|-------------------------------------|----------------------------------|--|--|--|
| Home Applic                                                                                                    | cations Grants Management          | Organization Mail Center |                                 |                                     | II II R                          |  |  |  |
| Attachments       App#: EMW-2009-GP-APP-00007 80% completed         Overview       Contact Information       This section will enable you to attach files to supplement any section you have already completed. You may also view, update, or delete any attachment(s). To view an attachment, click the link under the Attachment column. To update or delete any attachment(s), click on the corresponding link under the Action column.         Project Information       Total Number of Records: 1         Investment Overview       Display: 10 |                                    |                          |                                 |                                     |                                  |  |  |  |
| Investment Details                                                                                                    | Document Typ                       | Description              | Attachment                      | Date Uploaded                       | Action                           |  |  |  |
| Additional Information Attachments                                                                                                    | Administration Plan                | Test                     | Test.bd                         | 09/08/2009 16:39                    | Update   Delete                  |  |  |  |
| Assurances and Certifications<br>Submit Application<br>Print Application                                                                                                    | Add Attachment<br>Go Back Continue |                          |                                 |                                     |                                  |  |  |  |
|                                                                                                    |                                    |                          | FEMA   Provide Feeback   How To | Glossary   Help   Privacy Statement |                                  |  |  |  |

Use the Add Attachment button to upload additional documents. Press the Continue button.

| Homeland S                                                                                                    | ecurity Grant Progr                                                                                                    | am                 |             | Edit Pro                                                              | file : Change Password : Logout <b>:NDGrants User3</b> |  |  |  |  |  |  |  |
|----------------------------------------------------------------------------------------------------|----------------------------------------------------------------------------------------------------|--------------------|-------------|-----------------------------------------------------------------------|--------------------------------------------------------|--|--|--|--|--|--|--|
| Home Applic                                                                                                    | ations Grants Management                                                                                                    | Organization       | Mail Center |                                                                       |                                                        |  |  |  |  |  |  |  |
|                                                                                                    | Assurances and Certific                                                                                                    | cations            |             |                                                                       | App#: EMW-2009-GP-APP-00007 80% complete               |  |  |  |  |  |  |  |
| Overview                                                                                                    | These documents contain the Federal requirements attached to all Federal grants including the right of the Federal government to review the grant activity. You should read over the documents to become aware of the requirements.                                                                                                    |                    |             |                                                                       |                                                        |  |  |  |  |  |  |  |
| Contact Information The Assurances and Certifications must be read, signed, and electronically submitted as a part of the application. If the lobbying form is not applicable, please check the box below. |                                                                                                    |                    |             |                                                                       |                                                        |  |  |  |  |  |  |  |
| Applicant Information                                                                                                    | Applicant Information Please click on the Incomplete/Complete link to go to individual forms. When you are finished, click the Save and Continue button.                                                                                                    |                    |             |                                                                       |                                                        |  |  |  |  |  |  |  |
| Project Information                                                                                                    |                                                                                                    |                    |             |                                                                       |                                                        |  |  |  |  |  |  |  |
| Investment Overview                                                                                                    | Assurances and Certifications                                                                                                    |                    |             |                                                                       |                                                        |  |  |  |  |  |  |  |
| Investment Details                                                                                                    | Form 424B, Assurances-Noncon                                                                                                    | struction Programs |             |                                                                       | Incomplete                                             |  |  |  |  |  |  |  |
| Budget                                                                                                    | Form 424D, Assurances-Constru                                                                                                    | ction Programs     |             |                                                                       | Not Applicable                                         |  |  |  |  |  |  |  |
| Additional Information                                                                                                    |                                                                                                    |                    |             |                                                                       |                                                        |  |  |  |  |  |  |  |
| Attachments                                                                                                    | Disclosure of Lobbying Activities                                                                                                    | 5                  |             |                                                                       | Not Applicable<br>Incomplete                           |  |  |  |  |  |  |  |
| Submit Application                                                                                                    | SF-LLL, Disclosure of Lobbying                                                                                                    | Activities         |             |                                                                       | Not Applicable                                         |  |  |  |  |  |  |  |
| Print Application                                                                                                    | Incomplete         Incomplete         Vrint Application         Note: By signing the certification regarding debarment, suspension, and other responsibility matters for primary covered transaction, the applicant agrees that, should the proposed covered transaction be entered into, it shall not knowingly enter into any lower tier covered transaction with a person who is debarred, suspended, declared ineligible, or voluntarily excluded from participation in this covered transaction, unless authorized by DHS entering into this transaction. The applicant further agrees by submitting this application that it will include the clause titled "Certification Regarding Debarment, Suspension, Ineligibility and Voluntary Exclusion-Lower Tier Covered Transaction," provided by the DHS Regional Office entering into this covered transaction, in all lower tier covered transactions and in all solicitations for lower tier covered transactions. (Refer to 44 CFR Part 17.)         Go Back       Save       Save and Continue |                    |             |                                                                       |                                                        |  |  |  |  |  |  |  |
|                                                                                                    |                                                                                                    |                    |             | FEMA   Provide Feeback   How To   Glossary   Help   Privacy Statement |                                                        |  |  |  |  |  |  |  |

Press the Incomplete link to complete the specific assurances/certifications.

|            | discrimination on the basis or age; (e) the Urug Abuse Omce and Treatment Act or 19/2 (P.L. 92-255), as amended, relating to nondiscrimination on the basis or arug abuse; (f) the Comprehensive Alconol<br>Abuse and Alcoholism Prevention, Treatment and Rehabilitation Act of 19/2 (P.L. 92-255), as amended, relating to nondiscrimination on the basis of alcohol abuse or alcoholism; (g) §§523 and 527 of the Public<br>Health Service Act of 1912 (42 U.S.C. §§290 dd-3 and 290 ee-3), as amended, relating to condiscrimination and drug abuse patient records; (h) Title VIII of the Civil Rights Act of 1968 (42 U.S.C. §§360)<br>et seq.), as amended, relating to nondiscrimination in the sale, rental or financing of housing; (i) any other nondiscrimination provisions in the specific statute(s) under which application for Federal assistance<br>is being made; and, (j) the requirements of any other nondiscrimination statute(s) which may apply to the application.                              |
|------------|----------------------------------------------------------------------------------------------------|
| 7.         | Will comply, or has already complied, with the requirements of Titles II and III of the Uniform Relocation Assistance and Real Property Acquisition Policies Act of 1970 (P.L. 91-646) which provide for fair and equitable treatment of persons displaced or whose property is acquired as a result of Federal or federally-assisted programs. These requirements apply to all interests in real property acquired for project purposes regardless of Federal participation in purchases.                                                                                                    |
| 8.         | Will comply, as applicable, with provisions of the Hatch Act (5 U.S.C. §§1501-1508 and 7324-7328) which limit the political activities of employees whose principal employment activities are funded in whole or in part with Federal funds.                                                                                                    |
| 9.         | Will comply, as applicable, with the provisions of the Davis-Bacon Act (40 U.S.C. §§276a to 276a-7), the Copeland Act (40 U.S.C. §276c and 18 U.S.C. §874), and the Contract Work Hours and Safety Standards Act (40 U.S.C. §§327- 333), regarding labor standards for federally-assisted construction subagreements.                                                                                                    |
| 10         | . Will comply, if applicable, with flood insurance purchase requirements of Section 102(a) of the Flood Disaster Protection Act of 1973 (P.L. 93-234) which requires recipients in a special flood hazard area to participate in the program and to purchase flood insurance if the total cost of insurable construction and acquisition is \$10,000 or more.                                                                                                    |
| 11         | . Will comply with environmental standards which may be prescribed pursuant to the following: (a) institution of environmental quality control measures under the National Environmental Policy Act of 1969 (P.L. 91-190) and Executive Order (EO) 11514; (b) notification of violating facilities pursuant to EO 11738; (c) protection of wetlands pursuant to EO 11990; (d) evaluation of flood hazards in floodplains in accordance with EO 11988; (e) assurance of project consistency with the approved State management program developed under the Coastal Zone Management Act of 1972 (16 U.S.C. §51451 et seq.); (f) conforming View Context (Clean Air) Implementation Plans under Section 176(c) of the Clean Air Act of 1955, as mended (42 U.S.C. §5140 et seq.); (g) protection of underground sources of drinking water under the Safe Drinking Water Act of 1974, as amended (P.L. 93-523); and, (h) protection of endangered species under the Endangered Species Act of 1973, as amended (P.L. 93-205). |
| 12         | . Will comply with the Wild and Scenic Rivers Act of 1968 (16 U.S.C. §§1271 et seq.) related to protecting components or potential components of the national wild and scenic rivers system.                                                                                                    |
| 13         | . Will assist the awarding agency in assuring compliance with Section 106 of the National Historic Preservation Act of 1966, as amended (16 U.S.C. §470), EO 11593 (identification and protection of historic properties), and the Archaeological and Historic Preservation Act of 1974 (16 U.S.C. §§469a-1 et seq.).                                                                                                    |
| 14         | Will comply with P.L. 93-348 regarding the protection of human subjects involved in research, development, and related activities supported by this award of assistance.                                                                                                    |
| 15         | . Will comply with the Laboratory Animal Welfare Act of 1966 (P.L. 89-544, as amended, 7 U.S.C. §§2131 et seq.) pertaining to the care, handling, and treatment of warm blooded animals held for research, teaching, or other activities supported by this award of assistance.                                                                                                    |
| 16         | . Will comply with the Lead-Based Paint Poisoning Prevention Act (42 U.S.C. §§4801 et seq.) which prohibits the use of lead-based paint in construction or rehabilitation of residence structures.                                                                                                    |
| 17         | . Will cause to be performed the required financial and compliance audits in accordance with the Single Audit Act Amendments of 1996 and OMB Circular No. A-133, "Audits of States, Local Governments, and Non-Profit Organizations."                                                                                                    |
| 18         | . Will comply with all applicable requirements of all other Federal laws, executive orders, regulations, and policies governing this program.                                                                                                    |
|            | Digital Signature                                                                                                    |
| By checkin | ig the box below and providing your password, you are providing your digital signature.                                                                                                    |
| * Password |                                                                                                    |
| * 📃 I,NDC  | Grants User3, am hereby providing my signature for this application as of 8-Sep-2009                                                                                                    |
| Go Back    | Save and Continue                                                                                                    |
|            | FEMA   Provide Feeback   How To   Glossary   Help   Privacy Statement                                                                                                    |
|            |                                                                                                    |

Review the assurance/certification. Enter the password and check the certification checkbox to electronically sign the document. Press the Save and Continue button.

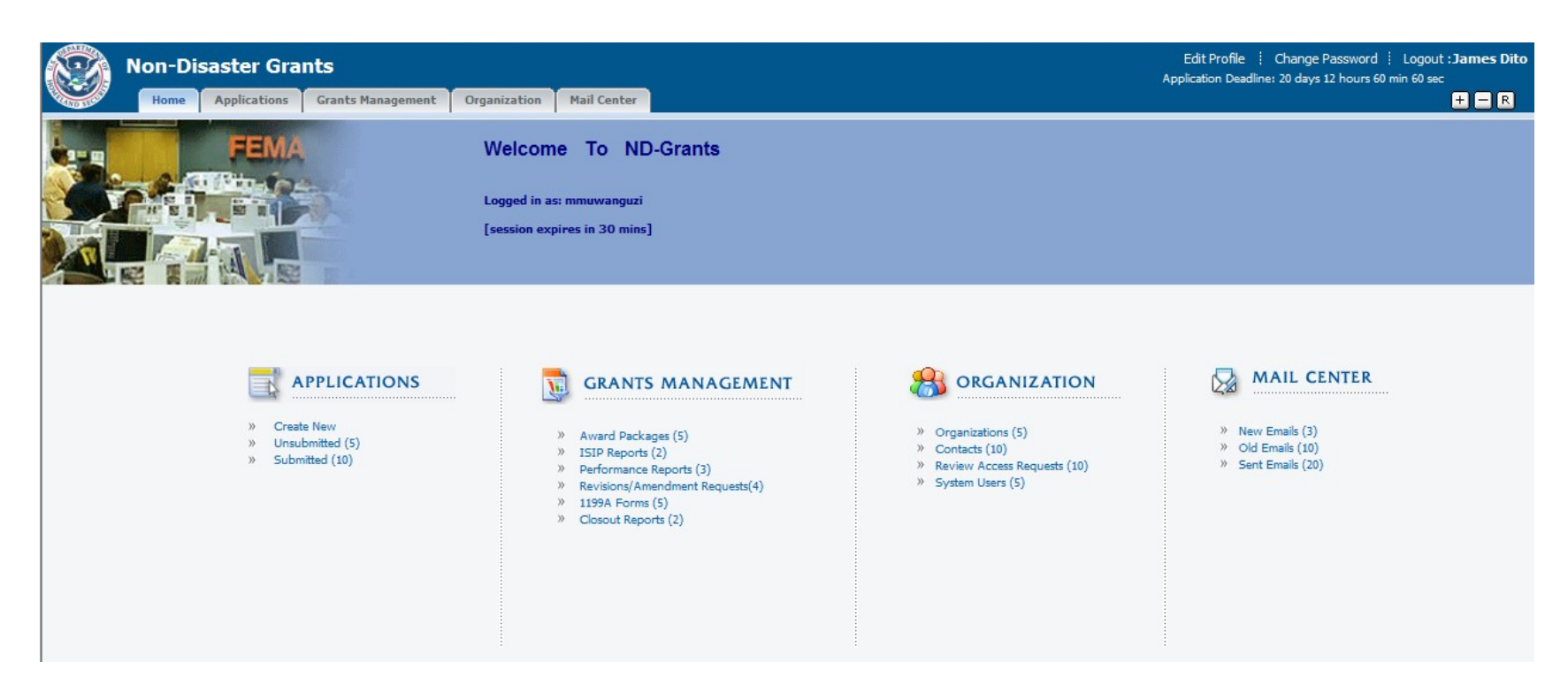

Press the Award Packages link under Grant Management.

| Non-Disaster                     | r Grants                                                        |                                                               |                                                                              |                                    |              |                             |                      | Edit Profi<br>Application D | ile : Change Pas:<br>eadline: 20 days 12 h | sword E Logout : James Dito<br>ours 60 min 60 sec |
|----------------------------------|-----------------------------------------------------------------|---------------------------------------------------------------|------------------------------------------------------------------------------|------------------------------------|--------------|-----------------------------|----------------------|-----------------------------|--------------------------------------------|---------------------------------------------------|
| Home Applica                     | ations Grants Manageme                                          | nt Organization M                                             | ail Center                                                                   |                                    |              |                             |                      |                             |                                            | + — R                                             |
| Award Packages                   | Award Packages                                                  |                                                               |                                                                              |                                    |              |                             |                      |                             |                                            |                                                   |
| Performance Reports ISIP Reports | A list of your grant application<br>column. To view an award pa | s selected for an award is pro<br>ckage that you have already | ovided below. You need to review<br>reviewed/accepted, click the <i>View</i> | and accept the aw<br>Package link. | ard packag   | ge for each of the awards.  | To review the pack   | kage, click the             | Review Award Pack                          | <i>age</i> link under the Action                  |
|                                  | Display: 5                                                      | ·                                                             | Quick Filter:                                                                | All Programs 👻                     | All Years    |                             | Go                   |                             |                                            | Search                                            |
| Revisions/Amendment Requests     | Award Number 🔺                                                  | Organization                                                  | Prog                                                                         | ram                                |              | Project Period              | Award<br>Amount (\$) | Award<br>Date               | Status                                     | Action                                            |
| 1199A Earms                      | EMW-2008-HS-00075-S01                                           | Dulles Airport Authority                                      | Homeland Security Grant Pro                                                  | ogram                              |              | 04/01/2008 - 12/31/2010     | \$5,188,500.00       | 06/02/2008                  | Pending Review                             | Review Award Package                              |
|                                  | EMW-2008-FG-00063-501                                           | Annandale Fire Department                                     | Assistance to Firefighters Gra                                               | nt Program                         |              | 03/20/2008 - 12/31/2009     | \$120,500.00         | 08/05/2008                  | Pending Review                             | Review Award Package                              |
|                                  | EMW-2007-PS-00088-501                                           | Dulles Airport Authority                                      | Port Security Grant Program                                                  |                                    |              | 05/15/2007 - 03/31/2009     | \$800,000.00         | 03/31/2007                  | Accepted                                   | View Award Package                                |
| Closeout Reports                 | EMW-2007-NE-00063-S01                                           | State of Virginia                                             | National Earthquake Hazards                                                  | Reduction Progra                   | m            | 04/01/2007 - 12/31/2009     | \$400,000.00         | 02/31/2007                  | Declined                                   | View Award Package                                |
|                                  | EMW-2006-NE-00044-S01                                           | State of Virginia                                             | National Earthquake Hazards                                                  | Reduction Progra                   | m            | 01/01/2006 - 03/31/2008     | \$300,000.00         | 03/15/2006                  | Accepted                                   | View Award Package                                |
|                                  |                                                                 |                                                               |                                                                              |                                    |              |                             |                      |                             |                                            |                                                   |
|                                  |                                                                 |                                                               | FEM/                                                                         | A   Provide Feedba                 | ack   Glossa | ary   Help   Privacy Statem | ent                  |                             |                                            |                                                   |

Select the Review/View Award Package link for the specific award.

| Non-Disaste                  | r Grants                                                                   |                                            |                                                                                  |                                      |                             | Edit Profile 🕴 Change Pase<br>Application Deadline: 20 days 12 h | sword E Logout : James Dito      |
|------------------------------|----------------------------------------------------------------------------|--------------------------------------------|----------------------------------------------------------------------------------|--------------------------------------|-----------------------------|------------------------------------------------------------------|----------------------------------|
| Home Applic                  | ations Grants Management                                                   | Organization                               | Mail Center                                                                      |                                      |                             |                                                                  | + - R                            |
| Award Packages               | Review Award Package                                                       |                                            |                                                                                  |                                      |                             |                                                                  |                                  |
| Performance Reports          | Your grant application has been b<br>finished, select the appropriate stat | een selected for an<br>us option and click | award. A summary of the award package is<br>the <i>Save and Continue</i> button. | provided below by section for your   | review. To review a sect    | ion, click the appropriate link under the Act                    | <i>tion</i> column. When you are |
|                              | Dulles Airport Authority, Award N                                          | umber: EMW-2008                            | -HS-00060-501                                                                    |                                      |                             |                                                                  | Date Submitted: 03/10/2008       |
|                              | Program:                                                                   |                                            | Homeland Security Grant Program                                                  | Approved Total Cost:                 | \$5,765,000.00              | Amount Received to Date:                                         | \$2,000,000.00                   |
| Revisions/Amendment Requests | Year:                                                                      |                                            | 2008                                                                             | Federal Share:                       | \$5,188,500.00              | Amount of Pending Payments:                                      | \$800,000.00                     |
|                              | Project Period of Performance:                                             |                                            | 05/11/2008 to 03/29/2009                                                         | Applicant Share:                     | \$575,500.00                | Balance of Federal Funds:                                        | \$2388,500.00                    |
| 1199A Forms                  | View: Application Details   A                                              | ward Details   Print                       | Award Package                                                                    |                                      |                             |                                                                  |                                  |
| Closeout Reports             | Review Status: Approved                                                    |                                            | Reviewed On: 05/02/2007                                                          | Reviewed By:                         | Deborah Brodey (Assista     | ance Officer)                                                    |                                  |
|                              | Comments: This program of                                                  | does not require an                        | y applicant share match percentage as per t                                      | he conditions described in the agree | ment articles. Please revie | w the award package and respond accordin                         | ngly.                            |
|                              |                                                                            |                                            | Section                                                                          |                                      |                             | Action                                                           |                                  |
|                              | Award Letter                                                               |                                            |                                                                                  |                                      |                             | Review                                                           |                                  |
|                              | Agreement Articles                                                         |                                            |                                                                                  |                                      |                             | Review                                                           |                                  |
|                              | Summary Award Memo                                                         |                                            |                                                                                  |                                      |                             | Review                                                           |                                  |
|                              | Obligating Document                                                        |                                            |                                                                                  |                                      |                             | Review                                                           |                                  |
|                              | Deliverables                                                               |                                            |                                                                                  |                                      |                             | Review                                                           |                                  |
|                              |                                                                            |                                            |                                                                                  |                                      |                             |                                                                  |                                  |
|                              | Status                                                                     |                                            |                                                                                  |                                      |                             |                                                                  |                                  |
|                              | Pending Review Decline                                                     | e Award Package                            | Accept Award Package                                                             |                                      |                             |                                                                  |                                  |
|                              | Comments                                                                   |                                            |                                                                                  |                                      |                             |                                                                  |                                  |
|                              | B <i>I</i> <u>U</u>   AB€ ≣ ≣                                              |                                            | 🤊 (° 👗 🗈 🕰 🛍 🏔 🗚                                                                 | 14   🌮 🔲 🗖                           |                             |                                                                  |                                  |
|                              |                                                                            |                                            |                                                                                  |                                      |                             |                                                                  |                                  |

Press the Review link for the Award Letter section to review the letter.

| Home Applic                  | cations Grants Management Organiz                                                                                                    | ation Mail Center                                                                                         |                                                                          |                                                          |                                                                     |                                 |
|------------------------------|----------------------------------------------------------------------------------------------------|----------------------------------------------------------------------------------------------------|--------------------------------------------------------------------------|----------------------------------------------------------|---------------------------------------------------------------------|---------------------------------|
|                              | Review Award Package                                                                                                    |                                                                                                    |                                                                          |                                                          |                                                                     |                                 |
| Award Packages               | Please review the Award Letter provided below                                                                                                    | ν. When you are finished, click the <i>Next section</i> bu                                                | utton.                                                                   |                                                          |                                                                     |                                 |
| Performance Reports          |                                                                                                    |                                                                                                    |                                                                          |                                                          |                                                                     |                                 |
| ISIP Reports                 | Dulles Airport Authority, Award Number: EM                                                                                                    | W-2008-HS-00060-501                                                                                       |                                                                          |                                                          |                                                                     | Date Submitted: 03/10/2008      |
|                              | Program:                                                                                                    | Homeland Security Grant Program                                                                           | Approved Total Cost:                                                     | \$5,765,000.00                                           | Amount Received to Date:                                            | \$2,000,000.00                  |
|                              | Year:                                                                                                    | 2008                                                                                                    | Federal Share:                                                           | \$5,188,500.00                                           | Amount of Pending Payments:                                         | \$800,000.00                    |
| Revisions/Amendment Requests | Project Period of Performance:                                                                                                    | 05/11/2008 to 03/29/2009                                                                                  | Applicant Share:                                                         | \$575,500.00                                             | Balance of Federal Funds:                                           | \$2388,500.00                   |
|                              | View: Application Details   Award Details                                                                                                    |                                                                                                    |                                                                          |                                                          |                                                                     |                                 |
| 1199A Forms                  |                                                                                                    |                                                                                                    |                                                                          |                                                          |                                                                     |                                 |
|                              | Award Letter                                                                                                    |                                                                                                    |                                                                          |                                                          |                                                                     |                                 |
| Closeout Reports             | ST REAR TIMEA                                                                                                    |                                                                                                    | U.S. Department o                                                        | of Homeland S<br>ton, D.C. 20472                         | ecurity                                                             |                                 |
|                              | Mr. Jay Hannington<br>Annandale Fire Department.<br>2243 Little River Tnpk<br>Annandale, Virginia, 22003<br>Re: Amendment No. EMW-2007-HS-00060-50 | 1-002                                                                                                    |                                                                          |                                                          |                                                                     |                                 |
|                              | Dear Mr. Hannington:                                                                                                    |                                                                                                    |                                                                          |                                                          |                                                                     |                                 |
|                              | Congratulations, on behalf of the Department<br>project costs amount to \$100,000.00. The Fec                                                      | of Homeland Security and the Office for Domestic<br>leral share is 90 percent or \$90,000.00 of the appro | Preparedness. Your grant application                                     | n submitted under the FY<br>osts is 10 percent or \$10,0 | 07 Homeland Security Grant Program has<br>000.00.                   | been approved. The approved     |
|                              | As part of your amendment package, you wi<br>for your official file. <b>You establish acceptan</b>                                                 | ll find Grant Agreement Articles. Please make sure<br>ce of the Grant and Grant Agreement Article:        | you read and understand the Articles<br>s when you request and receive a | s as they outline the terms<br>iny of the Federal Gran   | and conditions of your Grant award. Mair<br>t funds awarded to you. | ntain a copy of these documents |

Review the award letter. Press the Next Section button.

| Non-Disaste                  | er Grants                                                      |                                                                                                 |                             |                                  | Edit Profile : Change Pas<br>Application Deadline: 20 days 12 h | sword : Logout : <b>James Dito</b><br>nours 60 min 60 sec |
|------------------------------|----------------------------------------------------------------|-------------------------------------------------------------------------------------------------|-----------------------------|----------------------------------|-----------------------------------------------------------------|-----------------------------------------------------------|
| Home Appl                    | ications Grants Management                                     | Organization Mail Center                                                                        |                             |                                  |                                                                 | + = R                                                     |
|                              | Review Award Package                                           | e                                                                                               |                             |                                  |                                                                 |                                                           |
| Award Packages               | Please review the Agreement Artic                              | cles provided below. When you are finished, click the <i>Next se</i>                            | <i>ction</i> button.        |                                  |                                                                 |                                                           |
| Performance Reports          |                                                                |                                                                                                 |                             |                                  |                                                                 |                                                           |
| ISIP Reports                 | Dulles Airport Authority, Award                                | Number: EMW-2008-HS-00060-501                                                                   |                             |                                  |                                                                 | Date Submitted: 03/10/2008                                |
|                              | Program:                                                       | Homeland Security Grant Program                                                                 | Approved Total Cost:        | \$5,765,000.00                   | Amount Received to Date:                                        | \$2,000,000.00                                            |
|                              | Year:                                                          | 2008                                                                                            | Federal Share:              | \$5,188,500.00                   | Amount of Pending Payments:                                     | \$800,000.00                                              |
| Revisions/Amendment Requests | Project Period of Performance:                                 | 05/11/2008 to 03/29/2009                                                                        | Applicant Share:            | \$575,500.00                     | Balance of Federal Funds:                                       | \$2388,500.00                                             |
|                              | View: Application Details   A                                  | ward Details                                                                                    |                             |                                  |                                                                 |                                                           |
| 1199A Forms                  |                                                                |                                                                                                 |                             |                                  |                                                                 |                                                           |
|                              | Agreement Articles                                             |                                                                                                 |                             |                                  |                                                                 |                                                           |
| Closeout Reports             | TELEVISION SECON                                               |                                                                                                 | U.S. Department Washing     | of Homeland S<br>ton, D.C. 20472 | Security                                                        |                                                           |
|                              |                                                                |                                                                                                 | AGREEMENT ARTICLES          |                                  |                                                                 |                                                           |
|                              |                                                                | ASSISTANCE TO FIREFIGHTERS G                                                                    | ANT PROGRAM - FIRE OPERATIO | ONS AND FIREFIGHTER              | R SAFETY PROGRAM                                                |                                                           |
|                              | GRANTEE:<br>PROGRAM:<br>AGREEMENT NUMBER:<br>AMENDMENT NUMBER: | Annandale Fire Department<br>Fire Operations and Firefighter Safety Program<br>EMW-2007-FG-0060 |                             |                                  |                                                                 |                                                           |

Review the Agreement Articles. Click the Next Section button.

| Award Packages               | Please review the Summary Award Men                                                                                                    | to provided below. When you are finished, click the <i>Next</i>                                                                                                    | Section button.                                                                                                    |                                                                                                    |                                                                                                    |                                                                                                    |  |  |  |  |
|------------------------------|----------------------------------------------------------------------------------------------------|----------------------------------------------------------------------------------------------------|----------------------------------------------------------------------------------------------------|----------------------------------------------------------------------------------------------------|----------------------------------------------------------------------------------------------------|----------------------------------------------------------------------------------------------------|--|--|--|--|
| Performance Reports          |                                                                                                    |                                                                                                    |                                                                                                    |                                                                                                    |                                                                                                    |                                                                                                    |  |  |  |  |
| ISIP Reports                 | Dulles Airport Authority, Award Numb                                                                                                    | Dulles Airport Authority, Award Number: EMW-2008-H5-00060-501 Date Submitted: 03/10/2008                                                                                                    |                                                                                                    |                                                                                                    |                                                                                                    |                                                                                                    |  |  |  |  |
|                              | Program:                                                                                                    | Homeland Security Grant Program                                                                                                    | Approved Total Cost:                                                                                                    | \$5,765,000.00                                                                                                    | Amount Received to Date:                                                                                                    | \$2,000,000.00                                                                                         |  |  |  |  |
|                              | Year:                                                                                                    | 2008                                                                                                    | Federal Share:                                                                                                    | \$5,188,500.00                                                                                                    | Amount of Pending Payments:                                                                                                    | \$800,000.00                                                                                           |  |  |  |  |
| Revisions/Amendment Requests | Project Period of Performance:                                                                                                    | 05/11/2008 to 03/29/2009                                                                                                    | Applicant Share:                                                                                                    | \$575,500.00                                                                                                    | Balance of Federal Funds:                                                                                                    | \$2388,500.00                                                                                          |  |  |  |  |
|                              | View: Application Details   Award                                                                                                    | Details                                                                                                    |                                                                                                    |                                                                                                    |                                                                                                    |                                                                                                    |  |  |  |  |
| 1199A Forms                  |                                                                                                    |                                                                                                    |                                                                                                    |                                                                                                    |                                                                                                    |                                                                                                    |  |  |  |  |
|                              | Summary Award Memo                                                                                                    |                                                                                                    |                                                                                                    |                                                                                                    |                                                                                                    |                                                                                                    |  |  |  |  |
|                              | STAND SECURI                                                                                                    | U.S. Department of Homeland Security<br>Washington, D.C. 20472                                                                                                    |                                                                                                    |                                                                                                    |                                                                                                    |                                                                                                    |  |  |  |  |
|                              |                                                                                                    | Assistance to Firefig                                                                                                    | hters Grant Program - Fire Preve                                                                                                    | ention and Safety Prog                                                                                            | am                                                                                                    |                                                                                                    |  |  |  |  |
|                              | INSTRUMENT: GRANT<br>AGREEMENT NUMBER: EMW-2007-<br>GRANTEE: Annandale<br>AMOUNT: \$100,000.00<br>BACKGROUND<br>The authority of this program for FY 2<br>73. In fiscal year 2008, Congress appro-<br>organizations to discuss implementation<br>be awarded is \$750,000.00 in one prog | FG-0060<br>Fire Department<br>Fire Operations and Firefighter Safety Program<br>007 is derived from the Federal Fire Protection and Contro<br>priated a total of \$750,000,000 to carry out the activities o<br>n of the FY 2004 program. A decision was made that applic<br>ram during any fiscal year. At this time, there is no predet | ol Act of 1974 (15 U.S.C. 2201 et seq<br>f this Assistance to Firefighters Grant<br>cants may apply for grants in one pr<br>termined funding level for the averag | .), as amended by the Fio<br>Program - Fire Preventic<br>rogram, however, the pro<br>ge size of grants DHS will r | yd D. Spence National Defense Authorizati<br>n and Safety Grant. In October 2003, DHS<br>gram may have multiple categories. The m<br>nake. | on Act for FY 2007, Pub.L. 107-<br>5 met with the major fire service<br>aximum amount an applicant may |  |  |  |  |
|                              | On July, 2004, Assistance to Firefighter<br>Internet websites from September 1, 2<br>discouraged, but accepted. They were                                                                                                    | s Fire Operations and and Firefighter Safety Program; Pro<br>06 thru September 30, 2007. The automated application w<br>discouraging paper applications because of the inherent                                                                                                    | ogram Guidance, was issued. The ap<br>vas designed with many built in "help<br>delays associated with processing a p                                              | pplication was automated a<br>o screens" to assist the app<br>paper application. Additio                          | nd available on line. The application was a<br>licants through the application process. Pa<br>nally, paper applications didn't have the bu | ccessible from the DHS and USFA<br>oper applications were<br>wilt in help that was available to the    |  |  |  |  |

Review the Summary Award Memo. Press the Next Section button.

| Non-Disaste                  | er Grants                                                                                                    |                                                                                                    |                                    | A                                                                                                    | Edit Profile Change Pass<br>pplication Deadline: 20 days 12 ho | word E Logout : James Dito              |
|------------------------------|----------------------------------------------------------------------------------------------------|----------------------------------------------------------------------------------------------------|------------------------------------|----------------------------------------------------------------------------------------------------|----------------------------------------------------------------|-----------------------------------------|
| Home Appli                   | ications Grants Management Organ                                                                                      | ization Mail Center                                                                                                    |                                    |                                                                                                    |                                                                | 🛨 🗖 R                                   |
|                              | Review Award Package                                                                                                  |                                                                                                    |                                    |                                                                                                    |                                                                |                                         |
| Award Packages               | Please review the Obligating Document prov                                                                            | ided below. When you are finished, click the <i>Next Se</i>                                                                                                   | <i>ection</i> button.              |                                                                                                    |                                                                |                                         |
| Performance Reports          | Dulles Airport Authority, Award Number: B                                                                             | MW-2008-HS-00060-501                                                                                                    |                                    |                                                                                                    |                                                                | Date Submitted: 03/10/2008              |
| ISIP Reports                 | Program:                                                                                                    | Homeland Security Grant Program                                                                                                    | Approved Total Cost:               | \$5,765,000.00 Amo                                                                                             | unt Received to Date:                                          | \$2,000,000.00                          |
|                              | Year:                                                                                                    | 2008                                                                                                    | Federal Share:                     | \$5,188,500.00 Amo                                                                                             | unt of Pending Payments:                                       | \$800,000.00                            |
|                              | Project Period of Performance:                                                                                        | 05/11/2008 to 03/29/2009                                                                                                    | Applicant Share:                   | \$575,500.00 Balar                                                                                             | nce of Federal Funds:                                          | \$2388,500.00                           |
| Revisions/Amendment Requests | View: Application Details   Award Deta                                                                                | ils                                                                                                    |                                    |                                                                                                    |                                                                |                                         |
|                              |                                                                                                    |                                                                                                    |                                    |                                                                                                    |                                                                |                                         |
| 1199A Forms                  | Obligating Document for Award/Amer                                                                                    | dment                                                                                                    |                                    |                                                                                                    |                                                                |                                         |
| Closeout Reports             | 1a. AGREEMENT NO.<br>EMW-2007-FG-0060                                                                                 | 2. AMENDMENT NO. 3. RECIPIENT NO. 85-0276764                                                                                                    |                                    | 4. TYPE OF ACTION<br>AWARD                                                                                     |                                                                | 5. CONTROL NO.<br>W437660N,<br>W437685N |
|                              | 6. RECIPIENT NAME AND ADDRESS<br>Annandale Fire Department<br>2243 Little River Tnpk<br>Annandale,<br>Virginia, 22003 | 7. ISSUING FEMA OFFICE AND ADDRESS<br>Financial and Grants Management Division<br>500 C Street, S.W., Room 350<br>Washington DC, 20472<br>POC: Lawrence Kenia |                                    | 8. PAYMENT OFFICE AND ADD<br>Financial Services Branch<br>500 C Street, S.W., Room 723<br>Washington DC, 20472 | DRESS                                                          |                                         |
|                              | 9. NAME OF RECIPIENT PROJECT<br>OFFICER<br>Jay Hannington                                                             | PHONE NO.                                                                                                    | 10. NAME OF FEMA PR<br>Brian Cowan | ROJECT COORDINATOR                                                                                             |                                                                | PHONE NO.                               |
|                              | 11. EFFECTIVE DATE OF THIS ACTIO                                                                                      | N 12. METHOD OF PAYMENT<br>SF-270                                                                                                    | 13. ASSISTANCE ARRA                | ANGEMENT                                                                                                    | 14. PERFORMANCE PER<br>From:                                   | To:                                     |
|                              |                                                                                                    |                                                                                                    | -                                  |                                                                                                    | 02/03/07                                                       | 12/22/07                                |
|                              |                                                                                                    |                                                                                                    |                                    |                                                                                                    |                                                                |                                         |
|                              |                                                                                                    |                                                                                                    |                                    |                                                                                                    | From: 02/03/07                                                 | To: 12/22/07                            |
|                              | 15. DESCRIPTION OF ACTION<br>a. (Indicate funding data for awards or fina                                             | '<br>incial changes)                                                                                                    | 1                                  |                                                                                                    | 1                                                              |                                         |
|                              | PROGRAM NAME ACRONYM CFDA                                                                                             | ACCOUNTING DATA<br>(ACCS CODE)                                                                                                    | PRIOR TOTAL<br>AWARD               | AMOUNT AWARDED THIS<br>ACTION                                                                                  | CURRENT TOTAL<br>AWARD                                         | CUMMULATIVE NON-<br>FEDERAL             |

Review the Obligating Document. Press the Next Section button.

| Non-Disaste                  | er Grants                           |                                                  |                                                         |                       | Edit Profile 🕴 Change Pa<br>Application Deadline: 20 days 12 | assword E Logout : James Dito<br>2 hours 60 min 60 sec |  |  |  |
|------------------------------|-------------------------------------|--------------------------------------------------|---------------------------------------------------------|-----------------------|--------------------------------------------------------------|--------------------------------------------------------|--|--|--|
| Home Appli                   | cations Grants Management           | Organization Mail Center                         |                                                         |                       |                                                              | + - R                                                  |  |  |  |
|                              |                                     |                                                  |                                                         |                       |                                                              |                                                        |  |  |  |
| Award Packages               | Review Award Package                | 1                                                |                                                         |                       |                                                              |                                                        |  |  |  |
|                              | Please review the following deliver | ables you are required to submit under this gran | t program. When you are finished, click the <i>Retu</i> | ira ta Status button  |                                                              |                                                        |  |  |  |
| Performance Reports          | Please review the following derven  | ables you are required to submit under this gran | r program when you are maneu, cick the ket              | in to states buttom   |                                                              |                                                        |  |  |  |
| ISIP Reports                 | Dulles Airport Authority, Award N   | lumber: EMW-2008-HS-00060-501                    |                                                         |                       |                                                              | Date Submitted: 03/10/2008                             |  |  |  |
|                              | Program:                            | Homeland Security Grant P                        | rogram Approved Total Cost:                             | \$5,765,000.00        | Amount Received to Date:                                     | \$2,000,000,00                                         |  |  |  |
| Revisions/Amendment Requests | Year:                               | 2008                                             | Federal Share:                                          | \$5,188,500.00        | Amount of Pending Payments:                                  | \$800,000.00                                           |  |  |  |
|                              | Project Period of Performance:      | 05/11/2008 to 03/29/2009                         | Applicant Share:                                        | \$575,500.00          | Balance of Federal Funds:                                    | \$2388,500.00                                          |  |  |  |
|                              | View: Application Details   Ay      | ward Details                                     |                                                         |                       |                                                              |                                                        |  |  |  |
| 1199A Forms                  |                                     |                                                  |                                                         |                       |                                                              |                                                        |  |  |  |
| Classout Paparts             |                                     | Deliverable Type                                 | Submission By Grantee                                   | 1                     | Frequency                                                    | Due Date                                               |  |  |  |
|                              | Standard Deliverables               |                                                  |                                                         |                       |                                                              |                                                        |  |  |  |
|                              | Performance Report                  |                                                  | Required                                                |                       | Quarterly                                                    | 01/04/2008                                             |  |  |  |
|                              | Direct Deposit 1199A Form           |                                                  | Required                                                | Yearly                |                                                              | 01/02/2008                                             |  |  |  |
|                              | Equipment Inventory                 |                                                  | Optional                                                | Semi-annually         |                                                              | 01/02/2008                                             |  |  |  |
|                              | Closeout Report                     |                                                  | Required                                                |                       | Yearly                                                       | 12/10/2008                                             |  |  |  |
|                              |                                     |                                                  | Award Specific Deliverables                             |                       |                                                              |                                                        |  |  |  |
|                              | Residual Supplies Inventory         |                                                  | Optional                                                |                       | Yearly                                                       | 06/06/2008                                             |  |  |  |
|                              | Go Back Return to Statu             | 15                                               |                                                         |                       |                                                              |                                                        |  |  |  |
|                              |                                     |                                                  | FEMA   Provide Feedback   Glossary   Help               | >   Privacy Statement |                                                              |                                                        |  |  |  |

Review the list of deliverables. Press the Return to Status button.

| Closeout Reports | Review Status: Approved                                                                                                    | Reviewed On: 05/02/2007 | Reviewed By: Deborah Brodey (Assistance Officer) |        |  |  |  |  |
|------------------|----------------------------------------------------------------------------------------------------|-------------------------|--------------------------------------------------|--------|--|--|--|--|
|                  | Comments: This program does not require any applicant share match percentage as per the conditions described in the agreement articles. Please review the award package and respond accordingly. |                         |                                                  |        |  |  |  |  |
|                  |                                                                                                    | Section                 |                                                  | Action |  |  |  |  |
|                  | Award Letter                                                                                                    |                         | Review                                           |        |  |  |  |  |
|                  | Agreement Articles                                                                                                    |                         |                                                  | Review |  |  |  |  |
|                  | Summary Award Memo                                                                                                    |                         |                                                  | Review |  |  |  |  |
|                  | Obligating Document                                                                                                    |                         |                                                  | Review |  |  |  |  |
|                  | Deliverables                                                                                                    |                         |                                                  | Review |  |  |  |  |
|                  |                                                                                                    |                         |                                                  |        |  |  |  |  |
|                  | Status                                                                                                    |                         |                                                  |        |  |  |  |  |
|                  | Pending Review O Decline Award Package Accept Award Package                                                                                                    |                         |                                                  |        |  |  |  |  |
|                  |                                                                                                    |                         |                                                  |        |  |  |  |  |
|                  | Comments                                                                                                    |                         |                                                  |        |  |  |  |  |
|                  |                                                                                                    |                         |                                                  |        |  |  |  |  |
|                  |                                                                                                    |                         |                                                  |        |  |  |  |  |
|                  |                                                                                                    |                         |                                                  |        |  |  |  |  |
|                  |                                                                                                    |                         |                                                  |        |  |  |  |  |
|                  |                                                                                                    |                         |                                                  |        |  |  |  |  |
|                  |                                                                                                    |                         |                                                  |        |  |  |  |  |
|                  |                                                                                                    |                         |                                                  |        |  |  |  |  |
|                  |                                                                                                    |                         |                                                  |        |  |  |  |  |
|                  |                                                                                                    |                         |                                                  |        |  |  |  |  |
|                  | (4000 characters left)                                                                                                    |                         |                                                  |        |  |  |  |  |
|                  |                                                                                                    |                         |                                                  |        |  |  |  |  |
|                  | Go Back Save Save and Continue                                                                                                    |                         |                                                  |        |  |  |  |  |
|                  |                                                                                                    |                         |                                                  |        |  |  |  |  |
|                  |                                                                                                    |                         |                                                  |        |  |  |  |  |
|                  | L                                                                                                    |                         |                                                  |        |  |  |  |  |
|                  | FEMA   Provide Feedback   Glossary   Help   Privacy Statement                                                                                                    |                         |                                                  |        |  |  |  |  |

Select the appropriate status and press the Save and Continue button.

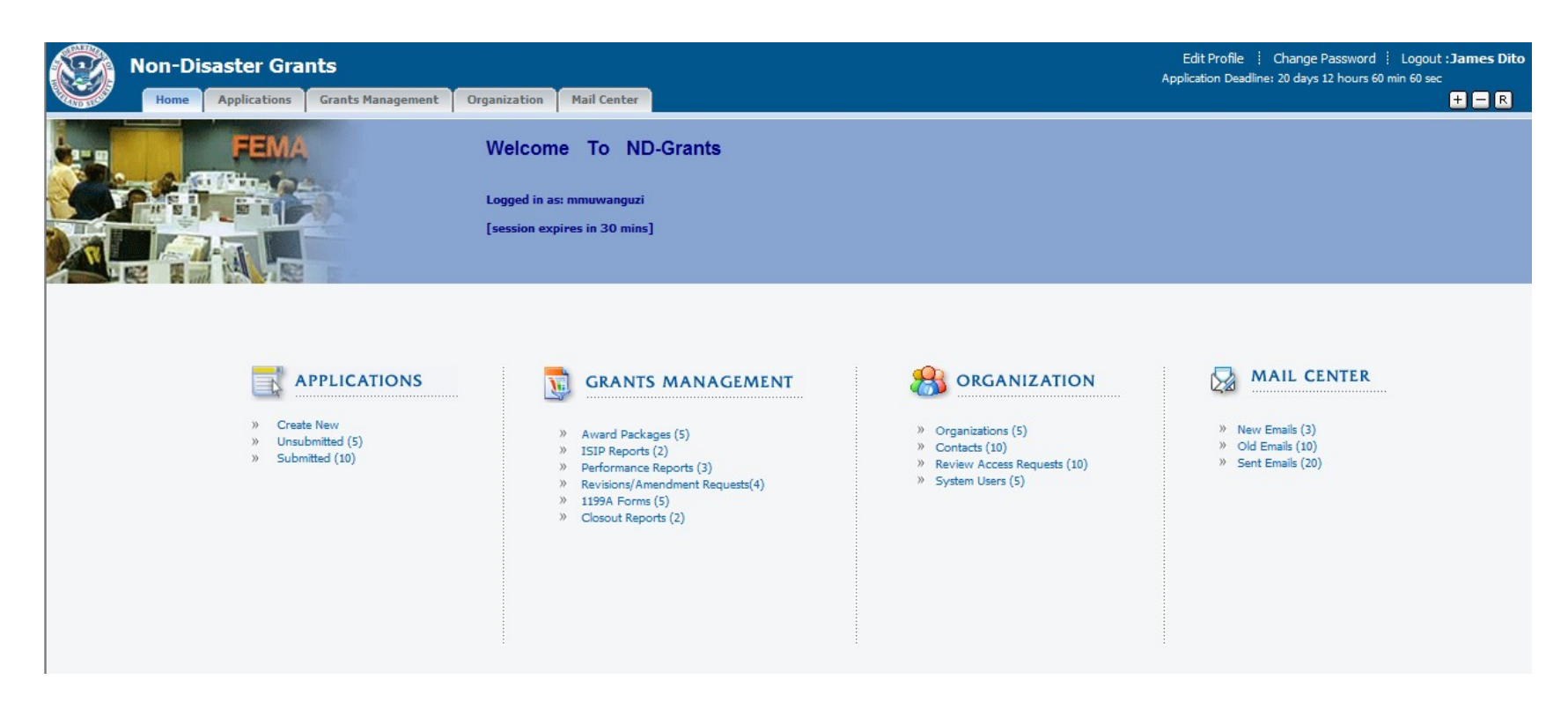

Click the Performance Reports link from Grants Management.

|                                           | Non-Dis                                                       | aster                                                                                                    | Gra     | nts               |                    |                   |  |                         |                            | Edit Profile : Ch<br>Application Deadline: 2 | Edit Profile : Change Password : Logout : James Dito<br>Application Deadline: 20 days 12 hours 60 min 60 sec |  |  |
|-------------------------------------------|---------------------------------------------------------------|----------------------------------------------------------------------------------------------------|---------|-------------------|--------------------|-------------------|--|-------------------------|----------------------------|----------------------------------------------|----------------------------------------------------------------------------------------------------|--|--|
| FULL DELESIS                              | Home                                                          | Applica                                                                                                    | tions   | Grants Management | Organization       | Mail Center       |  |                         |                            |                                              | + - R                                                                                                    |  |  |
| Award Packa<br>Performance<br>ISIP Report | iges<br>Reports<br>Is                                         | Initial Strategy Implementation Plans (ISIPs) A list of awards for which you need to create an initial strategy implementation plan is provided below. To create a report, click the <i>Create Report</i> link under the Action column. To update an existing report click the <i>Update Report</i> link. To View a report created for an award, click the <i>View Report</i> link. Total number of records: 3 |         |                   |                    |                   |  |                         |                            |                                              |                                                                                                    |  |  |
|                                           |                                                               |                                                                                                    | Display | /: 5              |                    |                   |  | Quick Filter:           | All Programs 👻 All Years 👻 | Go                                           |                                                                                                    |  |  |
| Revisions/Am                              | endment Reque                                                 | sts                                                                                                    |         | Award Number 🔻    |                    | Program           |  | Project Period          | Federal Share (\$)         | Deadline                                     | Action                                                                                                    |  |  |
|                                           |                                                               | _                                                                                                    | EMW-    | 2009-HS-00075-S01 | Homeland Securit   | y Grant Program   |  | 03/01/2009 - 12/31/2011 | \$5,188,500.00             | 09/31/2009                                   | Create Report                                                                                                |  |  |
| 1199A Forms                               |                                                               |                                                                                                    | EMW-    | 2009-P5-00088-501 | Port Security Ferr | y Grant Program   |  | 04/01/2008 - 06/31/2010 | \$4,200,500.00             | 10/31/2008                                   | Update Report                                                                                                |  |  |
| -                                         |                                                               |                                                                                                    | EMW-    | 2008-FR-00056-S01 | Freight Rail Secur | ity Grant Program |  | 05/01/2008 - 03/31/2010 | \$2,800,000.00             | 11/30/2008                                   | View Report                                                                                                  |  |  |
| Closeout Rep                              | orts                                                          |                                                                                                    |         |                   |                    |                   |  |                         |                            |                                              |                                                                                                    |  |  |
|                                           | FEMA   Provide Feedback   Glossary   Help   Privacy Statement |                                                                                                    |         |                   |                    |                   |  |                         |                            |                                              |                                                                                                    |  |  |

Click the Create Report link to create a performance report.

| Closeout Reports | Performance Report                                                                                                    |                                                                            |  |  |  |  |  |
|------------------|----------------------------------------------------------------------------------------------------|----------------------------------------------------------------------------|--|--|--|--|--|
|                  |                                                                                                    | B Z U   🗛 🗐 🚍 🚍 🗄 🖂 🥙 🔍 🖌 🗞 🏠 🏠 🏠 👫 👫   🎌 💷 🗊                              |  |  |  |  |  |
|                  |                                                                                                    | This is our report information.                                            |  |  |  |  |  |
|                  |                                                                                                    |                                                                            |  |  |  |  |  |
|                  | <ul> <li>Please provide an update on the status of your grant. Include<br/>any milestones that have been reached.</li> </ul> |                                                                            |  |  |  |  |  |
|                  |                                                                                                    |                                                                            |  |  |  |  |  |
|                  |                                                                                                    |                                                                            |  |  |  |  |  |
|                  |                                                                                                    | (4000 characters left)                                                     |  |  |  |  |  |
|                  |                                                                                                    | B Z U   🗚 🗐 🚍 🚍 🚍 🗄 🗄 🥙 🔍 🖌 🗞 🖏 九 🛍   🏦 🎲   🖤 💷 🗊                          |  |  |  |  |  |
|                  |                                                                                                    | This is our report information.                                            |  |  |  |  |  |
|                  |                                                                                                    |                                                                            |  |  |  |  |  |
|                  | Do you torsee any obstacles with completing the grant before the<br>end of the performance period?                           |                                                                            |  |  |  |  |  |
|                  |                                                                                                    |                                                                            |  |  |  |  |  |
|                  |                                                                                                    |                                                                            |  |  |  |  |  |
|                  |                                                                                                    | (4000 characters left)                                                     |  |  |  |  |  |
|                  | <ul> <li>Have you begun reporting to NFIRS?</li> </ul>                                                                       | Yes      No     No                                                         |  |  |  |  |  |
|                  | If you answered No above, please provide date when you expect<br>to begin reporting.                                         | (MM/DD/YYYY e.g. 02/05/2007)                                               |  |  |  |  |  |
|                  |                                                                                                    | B Z U   AR ≣ ≣ ≣ ⊞ ⊞ ₩ 0 0 🗙 🖬 🛍 🛍 🛍   # 🕼   ♥ 🗊 🗊                         |  |  |  |  |  |
|                  |                                                                                                    | This is our additional comments for this report                            |  |  |  |  |  |
|                  |                                                                                                    |                                                                            |  |  |  |  |  |
|                  | Are there other comments regarding your grant you would like us<br>to know?                                                  |                                                                            |  |  |  |  |  |
|                  |                                                                                                    |                                                                            |  |  |  |  |  |
|                  |                                                                                                    |                                                                            |  |  |  |  |  |
|                  |                                                                                                    | (4000 characters left)                                                     |  |  |  |  |  |
|                  |                                                                                                    |                                                                            |  |  |  |  |  |
|                  | Attachments                                                                                                    |                                                                            |  |  |  |  |  |
|                  | (You may attach additional documentation to support this report)                                                             | # AdditionalReportInformation.doc         [Remove]         Add Attachments |  |  |  |  |  |
|                  | Go Back Save Save and Continue                                                                                               |                                                                            |  |  |  |  |  |
|                  |                                                                                                    |                                                                            |  |  |  |  |  |
| L                | FEMA   Provide Feedback   Glossary   Help   Privacy Statement                                                                |                                                                            |  |  |  |  |  |

Enter the specific information about the status of the grant. Use the Add Attachments button to upload documents. Press the Save and Continue button.

| Non-Disaste                  | r Grants                                                  |                      |                               |                                    |                                      |                             | Edit Profile : Change Par<br>Application Deadline: 20 days 12 | ssword : Logout : <b>James Dit</b> e<br>hours 60 min 60 sec |
|------------------------------|-----------------------------------------------------------|----------------------|-------------------------------|------------------------------------|--------------------------------------|-----------------------------|---------------------------------------------------------------|-------------------------------------------------------------|
| Home Applic                  | ations Grants Management                                  | Organization         | Mail Center                   |                                    |                                      |                             |                                                               | + - R                                                       |
|                              | Submit Performance Re                                     | port Confirm         | ation                         |                                    |                                      |                             |                                                               |                                                             |
| Award Packages               | The information you entered is pro                        | ovided below. Pleas  | e verify that the information | is correct and then pr             | ress the <i>Submit Report</i> buttor | n. To modify this report, p | ress the <i>Go Back</i> button.                               |                                                             |
| Performance Reports          | Dulles Airport Authority, Award N                         | Number: EMW-2008     | -HS-00060-501                 |                                    |                                      |                             |                                                               | Date Submitted: 03/10/2008                                  |
| ISIP Reports                 | Program:                                                  |                      | Homeland Security Grant I     | Program                            | Approved Total Cost:                 | \$5,765,000.00              | Amount Received to Date:                                      | \$2,000,000.00                                              |
|                              | Year:                                                     |                      | 2008                          | -                                  | Federal Share:                       | \$5,188,500.00              | Amount of Pending Payments:                                   | \$800,000.00                                                |
| Revisions/Amendment Requests | Project Period of Performance:                            |                      | 05/11/2008 to 03/29/2009      |                                    | Applicant Share:                     | \$575,500.00                | Balance of Federal Funds:                                     | \$2388,500.00                                               |
|                              | View: Application Details   Awa                           | rd History   Award   | Package                       |                                    |                                      |                             |                                                               |                                                             |
| 1199A Forms                  |                                                           |                      |                               |                                    |                                      |                             |                                                               |                                                             |
|                              | Performance Report                                        |                      |                               |                                    |                                      |                             |                                                               |                                                             |
| Closeout Reports             | Please provide an update on th<br>that have been reached. | e status of your gra | int. Include any milestones   | <sup>5</sup> This is our report in | formation.                           |                             |                                                               |                                                             |
|                              | Do you forsee any obstacles with<br>performance period?   | h completing the g   | rant before the end of the    | This is our report in              | formation.                           |                             |                                                               |                                                             |
|                              | Have you begun reporting to NF                            | FIRS?                |                               | Yes                                |                                      |                             |                                                               |                                                             |
|                              | If you answered No above, plea<br>reporting.              | ise provide date wh  | en you expect to begin        |                                    |                                      |                             |                                                               |                                                             |
|                              | Are there other comments regar                            | rding your grant yo  | u would like us to know?      | This is our addition               | al comments for this report          |                             |                                                               |                                                             |
|                              | Attachments:                                              |                      |                               | 0                                  |                                      |                             |                                                               |                                                             |
|                              | (You may attach additional docu                           | umentation to supp   | ort this report)              | AdditionalRepor                    | tInformation.doc                     |                             |                                                               |                                                             |
|                              | Go Back Submit Report                                     |                      |                               |                                    |                                      |                             |                                                               |                                                             |
|                              |                                                           |                      |                               |                                    | FEMA   Provide Feedback   (          | Glossary   Help   Privacy 9 | Statement                                                     |                                                             |

Review the report. Press the Submit Report button.